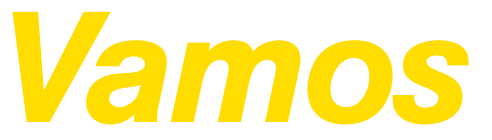

Todo lo que tienes que saber para empezar.

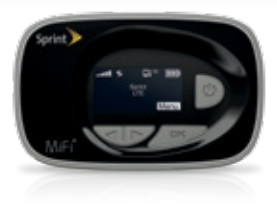

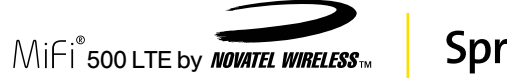

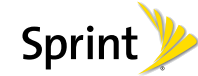

# iBienvenido!

Gracias por elegir Sprint. Este folleto te introduce a lo básico para empezar a usar Sprint y tu nuevo MiFi<sup>®</sup> 500 LTE by Novatel Wireless.

**ReadyNow** – Para obtener más ayuda en optimizar e iniciar tu nuevo equipo, aprovecha los recursos del exclusivo **Ready Now** en **sprint.com/readynow**<sup>1</sup>. Podrás incluso programar citas en tu tienda Sprint más cercana.

Para obtener apoyo y recursos, visita **sprint.com/support**. Allí encontrarás guías, tutoriales y más para sacar el máximo provecho a tu equipo.

Nota: Los servicios y las aplicaciones disponibles están sujetos a cambio.

<sup>1</sup> Disponible sólo en inglés.

©2013 Sprint. Sprint y el logotipo son marcas comerciales de Sprint. MiFi es una marca comercial registrada de Novatel Wireless, Inc. Otras marcas son propiedad de sus respectivos propietarios.

## Contenido de la caja

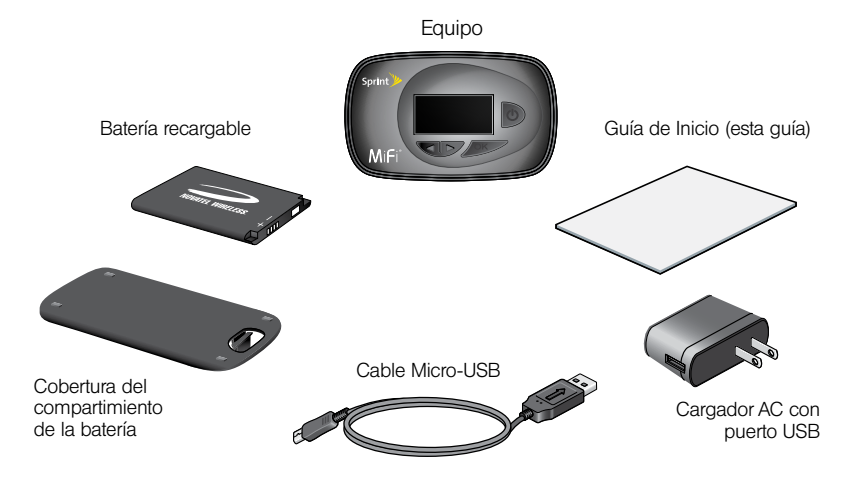

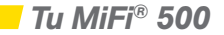

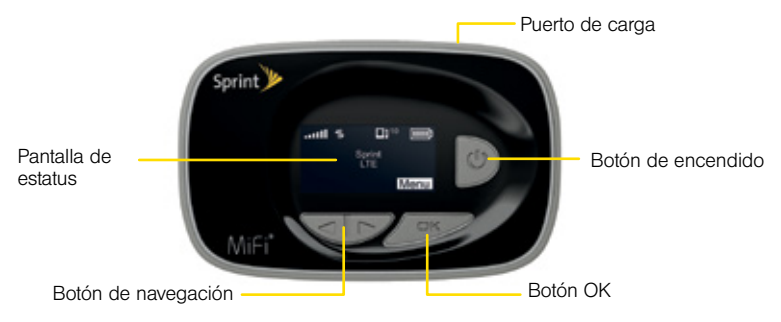

- Pantalla de estatus ofrece información sobre el estado de la batería y la conexión, la potencia de la señal de la red, el estado del servicio de roaming y la cantidad de usuarios conectados con WI-FI.
- Botón de navegación permite desplazarse hacia la izquierda o derecha a través de las opciones de menú disponibles.

- Botón OK se utiliza para seleccionar una opción de menú.
- Botón de encendido enciende y apaga el MiFi 500, y activa la pantalla cuando está en modo de suspensión.
- Puerto de carga aquí se conecta el cargador de pared.

## Antes de comenzar

#### Instala la batería

- Presione con el dedo la lengüeta de extracción de la batería y, a continuación, levante la tapa y quítela.
- Alinee los contactos dorados de la batería con los contactos dorados del MiFi 500 y ubique la batería gentilmente en su sitio.
- Sustituya la tapa y colóquela en el MiFi 500 donde están las muescas. A continuación, presione la tapa hasta que encaje en su sitio y toda la superficie inferior quede nivelada.

#### Carga la batería

- 1. Conecte el cable micro USB en el dispositivo.
- Conecte el otro extremo del cable en el adaptador de corriente y enchufe el adaptador en un enchufe eléctrico.
- Cargue la batería hasta que el indicador de carga de la batería indique que está completamente cargada (
  ).

#### Prepárate

- Asegúrese de que se encuentre en un área de cobertura de la red 3G o 4G LTE de Sprint (no debe estar activo el *roaming*).
- Compruebe que esté activado el modo Wi-Fi (conexión de red inalámbrica) en el dispositivo que está intentando conectar a su MiFi 500.
- Verifique que su MiFi 500 esté configurado en su cuenta de Sprint. (Inicie sesión en su cuenta, en <u>sprint.com</u>, para corroborar que así sea).

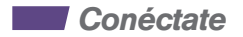

#### Acceso a su nombre y contraseña de Wi-Fi

Encontrará el nombre y la contraseña por defecto de Wi-Fi en la pantalla del MiFi después de encender el equipo. Para acceder a su nombre y contraseña de Wi-Fi tras encender o reiniciar el equipo:

- Si su MiFi 500 no está encendido, mantenga presionado el botón de encendido que está en la parte de adelante del equipo hasta que la pantalla se ilumine.
- 2. Presione OK para seleccionar Menú y ver la pantalla del menú.
- Utilice los botones de navegación para desplazarse hasta la opción Wi-Fi y presione OK para seleccionar Más y ver la pantalla Wi-Fi.
- 4. Presione OK para seleccionar Más y ver su nombre y contraseña de la red Wi-Fi.

#### Conexión con su MiFi 500

Una vez ingresados el nombre y la contraseña de la red Wi-Fi, puede conectar sus dispositivos habilitados para Wi-Fi a su MiFi 500.

Nota: Si su dispositivo tiene la función WPS activada, consulte la sección sobre WPS en la Guía del Usuario completa para más detalles sobre cómo configurar esta función en su MiFi 500.

- 1. Encienda su MiFi 500 y su equipo habilitado para Wi-Fi.
- Inicie los controles o la aplicación Wi-Fi en la computadora o el equipo habilitado para Wi-Fi que desea conectar a su MiFi 500 y encuentre el nombre de la red Wi-Fi.
- 3. Cuando se le solicite, ingrese su contraseña de Wi-Fi.
- Su equipo habilitado para Wi-Fi está ahora conectado a Internet. Puede ver o cambiar la configuración de MiFi si se conecta a la interfaz web de usuario de MiFi en <u>http://sprinthotspot o http://192.168.1.1.</u>

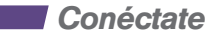

#### Interfaz web de MiFi 500

Administre, supervise y personalice su configuración de MiFi 500 a través de la interfaz web de MiFI 500.

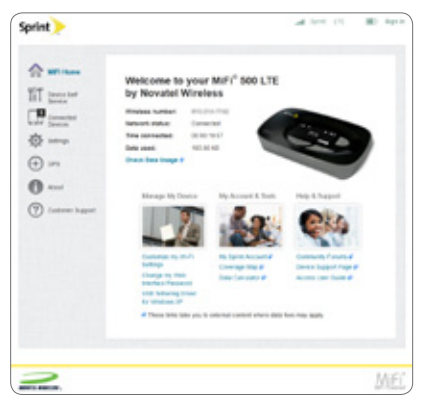

- Conecte su computadora o equipo habilitado para Wi-Fi a su MiFi 500 para acceder a Internet.
- Abra el navegador de Internet de su dispositivo conectado, escriba <u>http://</u> <u>sprinthotspot</u> o <u>http://192.168.1.1</u> en la barra de direcciones y presione Entrar. Se abrirá la página de inicio de MiFi 500.
- Haga click en Sign In (Iniciar sesión), en la parte superior derecha de la página. Escriba su contraseña de la interfaz web de MiFi 500 en el campo Password y haga click en Log In (Iniciar sesión) para ver la página de inicio. (La contraseña por defecto es admin).

Ahora podrá personalizar la configuración de su MiFi 500.

Nota: Encontrará la contraseña de la interfaz web en el MiFi 500 si presiona el botón OK (Menú) en la pantalla Menú para que aparezca el ícono Wi-Fi y, a continuación, presiona el botón OK (Más) hasta que se muestran la contraseña y la dirección URL de la interfaz web.

## Maneja tu cuenta

#### En Internet: www.sprint.com

- Realiza un pago, revisa tus facturas, suscríbete a facturación por Internet
- · Revisa el uso y el saldo de tu cuenta
- Revisa o modifica los detalles de tu plan de servicio Sprint
- Obtén instrucciones detalladas y descarga contenido

#### Desde un teléfono

- Atención al Cliente Sprint: Marca 1-888-211-4727
- Atención al Cliente para Negocios: Marca 1-888-788-4727

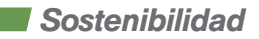

En Sprint, la responsabilidad con el medio ambiente es más que habladurías. Trabajamos continuamente para reducir nuestro impacto de carbono y reducir nuestro uso de recursos naturales.

#### ¿Dónde está mi Guía del Usuario?

En un intento por aumentar nuestros esfuerzos de responsabilidad, hemos puesto materiales educativos expandidos en Internet para ti. Visitar <u>sprint.com/support</u><sup>1</sup> desde cualquier computadora para encontrar su guía de usuario completa y más.

#### ¿Qué más ha estado haciendo Sprint?

Muchos recursos. Para saber exactamente lo que estamos haciendo, visita <u>sprint.com/green</u><sup>1</sup> para más información

Esta guía está impresa con tintas de soya y contiene hasta un 80% de papel de postconsumo.

## Recursos

- Guía del Usuario consulte la Guía del Usuario completa en linea en <u>sprint.com/</u> <u>support</u> o en la página de inicio de la interfaz web de su MiFi 500 en la opción Access User Guide (Acceder a la Guía del Usuario).
- Actualizaciones en el hotspot MiFi 500, presione OK para seleccionar Menú y ver la pantalla Menú. Utilice los botones de navegación para desplazarse hasta la opción Software Update (Actualización de software) y presione OK para seleccionar Más. Seleccione Check Now (Comprobar ahora) para buscar actualizaciones.
- Ayuda del equipo en la página de inicio de la interfaz web de su MiFi 500, haga click en Device Support Page (Página de ayuda del dispositivo) en la columna Help & Support (Ayuda y asistencia).
- Web visite <u>sprint.com/support</u> para acceder a la sección de solución de problemas y a otros recursos, o bien visite <u>sprint.com/downloads</u> para descargar actualizaciones.

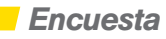

## Por favor dinos lo que tú piensas de tu nuevo equipo.

Estamos interesados en tus impresiones iniciales de este nuevo equipo Sprint. Dentro de las dos semanas a partir de la compra de tu equipo, por favor ve al sitio de Internet <u>http://labs.sprint.com/sprintphonesurvey</u><sup>1</sup> para completar una breve encuesta. Tu respuesta nos ayudará a proveer las funciones y servicios móviles que más quieras.

Gracias por elegir Sprint.

<sup>1</sup> Disponible sólo en inglés.